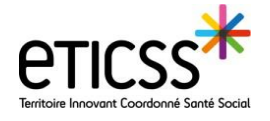

2

Cette fonctionnalité permet de déclarer et valider le décès d'un patient depuis son dossier eTICSS Coordination

| Déclarer le décès du patient                                                                                                    |                                                                                                    |
|----------------------------------------------------------------------------------------------------|----------------------------------------------------------------------------------------------------|
| Matricule INS<br>Domicile) 06 02 00 14 21 , EMAIL IPP 000001066895 6                                                                                                    | <ul> <li>Autres données d'identité</li> <li>1 ( )</li></ul>                                                                                                    |
| <ul> <li>Depuis le bandeau d'identité du patient : <ol> <li>Cliquer sur le symbole</li> <li>Cliquer sur « déclaration de décès »</li> </ol> </li> <li>L'onglet « situation patient s'ouvre »</li> <li>Remplir les éléments d'information: relatifs au décès (seul le champ « date » es obligatoire)</li> <li>Enregistrer</li> <li>Le décès est signalé dans le bandeau patient</li> </ul> | SONS TRANSMISSION STUATION PATIENT OURS MÉDICAL AGENDA ORIENTATION OUTILS<br>Dessier patient ? Situation patient ? Declaration de décès<br>Signalement du décès<br>Afficher Phistorique<br>3 Date du décès * [3-juil-2024 ]<br>Lieu du décès * [3-juil-2024 ]<br>Lieu du décès * [3-juil-2024 ]<br>Lieu du décès * [3-juil-2024 ]<br>Lieu du décès * [3-juil-2024 ]<br>Qualité du Professionnel de santé ville *<br>Qualité du Professionnel de santé ville *<br>Qualité du Professionnel de santé ville *<br>déclarant<br>Coordonnées du décès sera disponible dans le gestionnaire des tâches et accessible par les personnes habilitées à la renseigner<br>de lerregistrer Réinitialiser Supprimer<br>2020 Matricule MS                                                                                                    |
| Valider le décès du patient          9       Maricule NS         1. L (Dornicile) 06 02 00 14 21,       Décès signalé         EMAIL       IPP 0000010666895 @)                                                                                                    |                                                                                                    |
| TI <mark>II PARCOURS</mark> MÉDICAL AGENDA ORIENTATION OUTILS<br>OUTS<br>ITS Liste des tâches Ge                                                                                                    | <ul> <li>2 Cliquer sur « validation du décès »</li> <li>3 Confirmer les informations relatives au décès (le décès peut être validé par délégation)</li> </ul>                                                                                                    |
| ATE<br>VINITALISATION DU INITIÉ PAR ÉTAT<br>ARCOURS<br>Validation du décès<br>Validation du décès<br>Validation du décès<br>Décès validé par<br>étégation<br>Décès validé par<br>étégation                                                                                                    | ÁCHE     ECHÉANCE     ASSIGNÉE       /alidation du décès     31-12-2024       /alidation du décès     31-12-2024       /alidati |
| Utullisateur Manon COORDINATEUR a signalé le décès du patient Pierre RAMEAU, survenu le 23-07-2024. Pour rappel<br>santé ville) le 25-07-2024.  S Mase à jour confirmée C En cours C Valder Réinitualiser RAMEAU, Pierre né(e) RAMEAU Pierre SEXE Masculin DDN 01/01/1940 (B4a) INSEE Nais 9999 Matri<br>ADRESSE 10, RUE DES LLAS, 39000 LONS LE SAUNIER TEL (Domicili                    | Le décès à été déclaré par COORDINATEUR Manon (Professionnel de<br>Seul les professionnels avec un profil<br>d'habilitation Médecin, Pharmacien,<br>Infirmier, Référent parcours complexe et<br>Coordinateur ont l'autorisation de valider la<br>déclaration de décès du patient                                                                                                    |
| En cas de difficultés, n'hésitez pas à contacter l                                                                                                    | assistance au 0805 950 555 ou l'équine animation (eticss-animation@esante_hfc.fr)                                                                                                    |

n cas de difficultés, n'hésitez pas à contacter l'assistance au 0805 950 555 ou l'équipe animation (eticss-animation@esante-bfc.fr). Le GRADeS BFC reste à votre disposition pour répondre à toutes vos questions, remarques et suggestions.

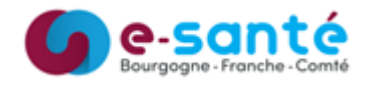

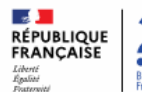

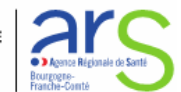